## WEB予約 操作案内

1 図書館ホームページの「ネット予約」あるいは「かんたん検索」をクリックします。

| 前館日カレンダー かんたん検索                                                                              |                 |
|----------------------------------------------------------------------------------------------|-----------------|
| タイトル・著者名等で検索できます。<br>伊爽市立伊東四番館                                                               |                 |
| 2024年 09月     日 月 火 水 木 全 土                                                                  |                 |
| 1 2 3 4 5 6 7<br>8 9 10 11 12 13 14<br>15 16 17 18 19 26 21<br>22 23 26 22 26 27 28<br>19 19 |                 |
|                                                                                              |                 |
| 利用者メニュー 2024/05/17 お知らせ テスト3                                                                 |                 |
| → 2024/08/17 お知ら世 テスト2                                                                       | 1 - Contraction |
| ◎ 利用状況の確認 ◆                                                                                  | Pへ戻る            |
| クリックキーワードを入力し、                                                                               |                 |

「ネット予約」をクリックした場合、下記ページにリンクされるので、「蔵書検索ページ」 をクリックします。

| 資料の検索・予約                                                                       |             |
|--------------------------------------------------------------------------------|-------------|
| ○資料の検索・予約<br>伊耳市立伊軍回筆師のホームページから成業検索と資料の予約ができます。<br>日本の日本・ページから成業検索と資料の予約ができます。 |             |
| <ul> <li>22日間ページへ</li> <li>・インターネット最佳検索や予約システムの利用案内。</li> </ul>                |             |
| PDF\$ #9>0- ¥                                                                  |             |
| * Webでの予約システムの操作について *                                                         | クリック        |
| 検索商車等も変わるのでpdf新規作成の必要あり                                                        |             |
| 回書館の本・DVD等、資料の予約申込書のダウンロードページです。<br>A4の用紙に両面印刷の上、半分に切ってご利用ください。                | 、<br>TOPへ戻る |

※「かんたん検索」の入力欄に検索したい資料のキーワードを入力し、「検索」をクリック した場合は、次ページ「3 予約したい資料をクリックします。」までお進みください。 2 検索したい資料のキーワード・検索条件を入力し、「検索」をクリックします。

|           | ホーム 自殺検索 馬音検索 · 予約             | ログインはこちら  |
|-----------|--------------------------------|-----------|
| lii N     | (重要地点・予約) (計事) (4.0%)、マン(2)    |           |
| 伊東市立伊東図書館 | 該一般古快来・プ和                      |           |
| 本を探す… Q   | 詳細検索 単態検索                      |           |
| 資料検索      | - 検索条件                         |           |
| 資料紹介      | (書名/9(1) ▼ むらかみはるさ を含む ▼ AND ▼ |           |
| 利用案内 ,    | ● 纳东洪日を追加                      |           |
| ↓ 表示切替 →  | , 「 教り込み条件                     |           |
|           | 出版年                            |           |
|           |                                |           |
|           |                                |           |
|           | 分類                             | <u> </u>  |
|           | キーワード・                         | 検索条件を入力し、 |
|           |                                |           |
|           | - 検索をクリッ                       | ク         |
|           | 対象資料 🔍 すべて                     |           |
|           |                                |           |
|           | 対象資料区分 🔍 すべて                   |           |
|           |                                |           |
|           |                                |           |

「蔵書検索ページ」をクリックした場合

3 予約したい資料をクリックします。

|     |        |     | <b>#</b> -             | -1. AHHR                         | 民意後来・予約                                                            |                      |                | 1 ログインはこちら |
|-----|--------|-----|------------------------|----------------------------------|--------------------------------------------------------------------|----------------------|----------------|------------|
|     |        |     |                        |                                  |                                                                    | 0                    | 26件の資料が該当しました。 |            |
| 伊東  | (市立伊東) | 図書館 | <sub>重書供東</sub><br>検索編 | · <sup>予約 &gt; 検索線</sup><br>古果一覧 | <b>点果一</b> 死                                                       |                      |                |            |
|     | C140.3 |     | 3ページ4                  | ゆのハページ                           |                                                                    | 前へ   次へ →            |                |            |
| 2   | 資料検索   | E.  | 12:01                  | 3.01                             |                                                                    | 继续 10件 表示変更          |                |            |
| CO. | 資料紹介   | •   |                        | ŧ                                | ふたりの村上 村上春樹・村上銀論集成 同                                               | 予約かごに追加              |                |            |
|     | 利用案内   |     | ŵ                      | 21                               | 書                                                                  | ブックリストに登録            |                |            |
| 5   | 表示切替   | ×   |                        | 算出词能                             | 2019/07 四本 Net5/ 数                                                 |                      |                |            |
|     |        |     | 2                      | attage *                         | 村上春樹を、心で聴く 奇跡のような偶然<br>を求めて 図書<br>青土社 2017/05 宮脇 伊文/着              | 予約かごに追加<br>ブックリストに登録 |                |            |
|     |        |     | 3<br>22                | 御出司編                             | 村上春樹とイラストレーター 佐々木マ<br>キ、大橋歩、和田雄、安西水丸 四…<br>ナナロク社 2016/07 ちひろ美明館/監修 | 予約かごに追加<br>ブックワストに登録 | クリック           |            |
|     |        |     | 4                      | ●<br>- #######<br>-<br>          | 村上春樹を読む午後 図書<br>文藝春秋 2014/11 須川豊/著 小山京郎/著                          | 予約かごに追加<br>ブックリストに登録 |                |            |
|     |        |     |                        |                                  | 予約かご                                                               |                      |                |            |

4 「予約かごに入れる」をクリックします。

| 電源性語、予約 > 株式結果一覧 > 構作研細<br>資料212年細                        |                                                                                                    |
|-----------------------------------------------------------|----------------------------------------------------------------------------------------------------|
| 資料詳細                                                      |                                                                                                    |
|                                                           |                                                                                                    |
| 26件中02件目 ← 第へ 次へ→                                         |                                                                                                    |
| 1 心村 村上春樹を、心で聴く                                           |                                                                                                    |
|                                                           |                                                                                                    |
| 将王江 2017/05<br>「風の散を開け」から「騎士団長後し」に至るまで、村上文学は尚を描き出         |                                                                                                    |
| してきたのかが多く地域で載力などの構成さに対応しい。 く続きを読む                         |                                                                                                    |
| 作画     算画<br>電画<br>用口可能     :m<br>野助会     OF<br>POF<br>OF |                                                                                                    |
| 26府中の2件目 ← 梯へ 次へ                                          |                                                                                                    |
| ※この時点ではまだ                                                 | 予約されま                                                                                                    |
|                                                           | 2019          ・ 新へ 改へつ        イレクロレージョン          ・ 新人 上 各相を、心で聴く<br>あたいことで聴く<br>品をいことの構想をするいで聴く<br>品をいたり、日本のである。<br>日本の情報のはいになるまで、 時上次なは時後進出<br>いてきたのかり多・地島・最かなどの構想をに同題レージーン 体表を読む<br>ですのかてになる         マクリンストに広想         アメリントに広想         アメリントに広         アメリントに広         アメリントに広         アメリントに広         アメリントに広         アメリントに広         アメリント         アメリント         アメリント         アメリント         アメリント         アメリント         アメリント         アメリント         アメリント         アメリント         アメリント         アメリント         アメリン         アメリン         アン         アメリン         アメリン         アン         アメリン         アン         アン         アン |

5 利用者カードの番号とパスワードを入力し、「ログイン」をクリックします。 ※利用者カード番号は、ハイフン「-」を除いた、全ての数字を入力してください。 (例:「0027755-8」は、「00277558」と入力します。)

| <b>I</b> I                                                                                                    | ホーム 利用者メニュー ログイン |                                                                                    | ▲ 利用者メニュー      |
|----------------------------------------------------------------------------------------------------|------------------|------------------------------------------------------------------------------------|----------------|
| 伊東市立伊東図書館         本を原す…         ①         資料撥素         ①         資料格介         ④         利用案内         •         •         •         • | ₩₩₩₩ 2 274       | に<br>は<br>HRBD-FOGH<br>DZ72558<br>a /ZZD-F<br><br>ノZD-F<br>JZD-FをSREとま<br>入力後、クリック | ▲ 利用者メニュー      |
|                                                                                                    |                  |                                                                                    |                |
|                                                                                                    |                  |                                                                                    | c 2024 伊東市立伊東國 |

6 「予約かご」に資料が入った状態です。

このまま資料を予約する場合は、「選択する」のチェックボックスにチェックを入れ、 「選択した資料を予約する」をクリックします。

|               | 木一ム 資料検索                                | 株書検索・予約                   |                 |                       | ▲ 利用者メニュー |
|---------------|-----------------------------------------|---------------------------|-----------------|-----------------------|-----------|
|               | 嚴害検索,予約 > 検索結                           | 吉果一覧 > 資料詳細 > 予約かご管理      |                 |                       |           |
| 伊東市立伊東図書館     | is 予約かご管理                               |                           |                 |                       |           |
| 本を探す… 0       | 1ページ中の1ページ                              |                           | 前へ              | 次へ                    |           |
|               | カテゴリ すべて                                | ▼ カテゴリ修正                  | 登録日 10件 表示変     | E                     |           |
| <b>运</b> 資料検索 | ・ 📀 全てを選択する                             | $\sim$                    |                 | <b>予約  たい</b> 溶料にチェック |           |
| 道料紹介          | · 1 1                                   | ◇ ふたつの村上村上春樹・村上龍論集成       | 登録日 2024年09月20日 | 「小りしたい資料にノエッノ         |           |
| 🔔 利用案内        | • 🔟 🚛                                   | 図書<br>原創社 2019/07 吉本 隆明/著 | カテゴリ (指定なし)     |                       |           |
| ➡ 表示切替        | P C C C C C C C C C C C C C C C C C C C |                           |                 |                       |           |
|               | 爾出可能                                    | メモを書く カテゴリ変更              |                 |                       |           |
|               | 1ページ中の1ページ                              |                           | 前へ              | 200 A                 |           |
|               |                                         |                           | 117 ×           |                       | _         |
|               |                                         |                           |                 | チェック後、クリック            |           |
|               |                                         |                           |                 | , ±, , K, , , , ,     |           |
|               |                                         |                           |                 |                       |           |
|               |                                         |                           |                 |                       |           |
|               |                                         |                           | $\leq$          |                       |           |
|               |                                         | 削除 予約                     |                 |                       |           |
|               |                                         |                           |                 |                       |           |
|               |                                         |                           |                 | ※この時点ではまだ予約され         | ません       |
|               |                                         |                           |                 |                       | 5 210     |
|               |                                         |                           |                 |                       |           |

7 「連絡方法」「受取館」「受取ステーション」を選択・指定し、「予約」をクリックします。 (「受取館」に<u>「ともだち号」を選択した場合</u>は、必ず、どこの<u>受取ステーション</u>で受け取るか を指定してください。)

|           | ホーム 食料味素 意志味素・予約                                                                                                    |
|-----------|----------------------------------------------------------------------------------------------------|
|           | 重要成素,予約 > 秋素枯果一斑 > 資料詳細 > 予約力ご管理 > <b>予約登録</b>                                                                                           |
| 伊東市立伊東図書館 | 予約登録                                                                                                    |
| 本を探す… Q   | 予約中資料 予約演算料                                                                                                    |
| 집 資料検索 →  | ・アヤリでさない資料がある場合は、 スタの色が きき であがされます。この予約を取消したい場合、                                                                                         |
| 資料紹介 >    | 1 あたりの村上村上着樹・村上離論集成 図書 予約25分 回書                                                                                                    |
| 1 利用案内 >  | ここをクリック                                                                                                    |
| ↓ 表示切替 >  |                                                                                                    |
|           | <ul> <li>第7/36 x-1.88&lt; ・</li> <li>予8/37 26559</li> <li>予8/37-5/92 ス 28559</li> <li>「受取館」「受取ステーション」を選択・指定</li> <li>入力後、クリック</li> </ul> |
|           | 70                                                                                                    |
|           | Coogle                                                                                                    |
|           | ※この時点ではまだ予約されません                                                                                                    |

本館受取の場合は、受取ステーションは「選択しない」のままにしてください。

<sup>※</sup>中央会館受取・池会館事務室受取を希望する方は次ページをご覧ください↓

【中央会館受取・池会館事務室受取の場合】

※ 「池会館・中央会館」での受け取りを希望される場合は、

「受取館」で<u>「本館」を選択し、</u>受取ステーションを<u>希望するステーションに変更</u>してください。 (本館受取りの方は、「指定しない」のままにしておいてください)。

|           | #−∆ <b>1</b>                   | 科技業 医鼻狭束 · 予約                                                             |             | ▲ 利用若メニュー     | 1 |
|-----------|--------------------------------|---------------------------------------------------------------------------|-------------|---------------|---|
| 伊東市立伊東図書館 | <sub>意由地第</sub> ,于约> 9<br>予約登録 | 後東城県一覧 > 予約かご管理 > <b>予約登録</b>                                             |             |               |   |
| 未世际す… Q   | 予約中資料                          | 予約演員料                                                                     |             |               |   |
| 〇 資料検索    | <ul> <li>予約できない</li> </ul>     | い資料がある場合は、文字の色が 赤色 で表示されます。                                               |             |               |   |
| 二 資料紹介    | 1 1100                         | 村上春樹読める比喩事典 図書                                                            | 内区分 回書      |               |   |
| 2 利用案内    |                                | スポルジア登時 2013/09 万川 取入子事 回路 部8子署                                           |             |               |   |
| ➡ 表示切替    | 輸出可能                           | 予約中止                                                                      | 受取館を「本館」、受取 | ステーションを       |   |
|           | 連絡方法                           | メール連絡 *                                                                   | 中央会館3階受取」か  | 「池会館事務室受取」に変更 |   |
|           | 受取館                            | 木館 -                                                                      |             |               |   |
|           | 受助ステーション                       | 手選           (死亡しない)           本造           中央向助 3 周受権           沿会館事務重要権 | 入力後、クリック    |               |   |
|           |                                | 7-19                                                                      |             |               |   |
|           |                                |                                                                           | ※この時点ではま    | だ予約されません      |   |

8 予約内容を確認し、「送信」をクリックします。

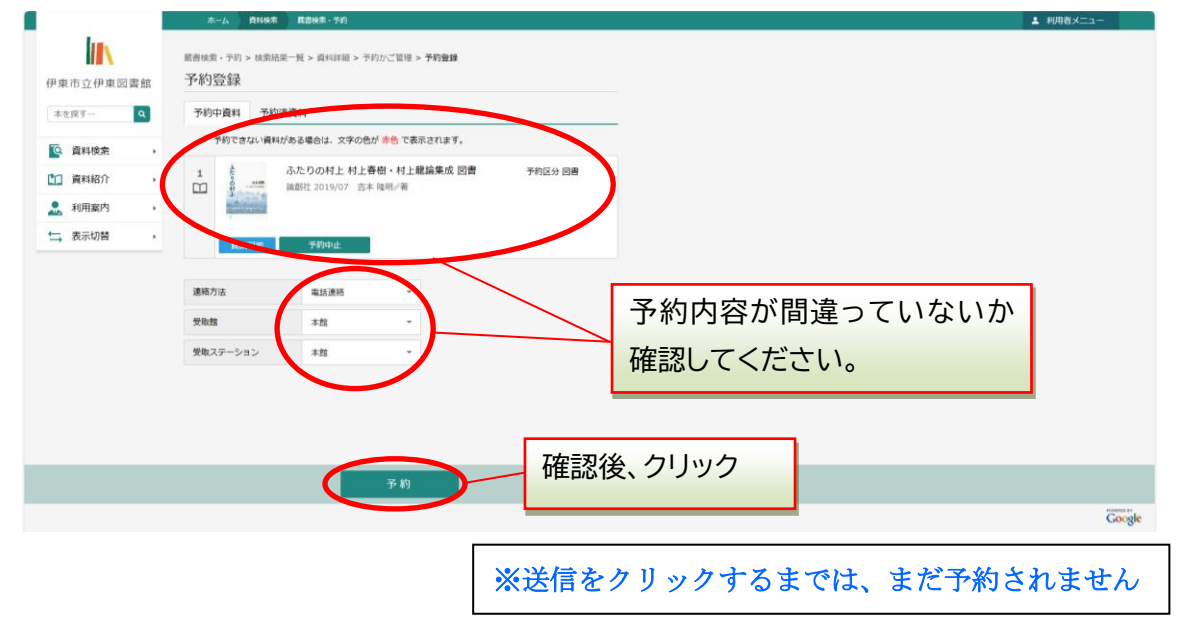

## 9 予約申し込みが完了しました。

|                      | ホーム 資料検索                                                        | 菜書検索·予約                                                                                       |                | ▲ 利用者メニュー |
|----------------------|-----------------------------------------------------------------|-----------------------------------------------------------------------------------------------|----------------|-----------|
|                      |                                                                 | C                                                                                             | ⊘予約申込を受け付けました。 |           |
| 東市立伊東図書館             | 載書検索・予約 > 検索結果 予約 予約 受付                                         | 一覧 > 資料詳細 > 予約かご管理 > 予約登録 > 確認 > 完了                                                           |                |           |
| 2000 titlet          | ┃ 予約資料                                                          |                                                                                               |                |           |
| ▲ 員料快来 ・<br>] 資料紹介 ・ | 1                                                               | 村上春樹を、心で聴く 奇跡のような偶然を求めて 図書                                                                    | 受付メッセージを確      | 認         |
| 利用案内 ,               |                                                                 | 月主社 2017/05                                                                                   |                |           |
| 表示切替                 | 貸出可能                                                            |                                                                                               |                |           |
|                      | 予約情報                                                            |                                                                                               |                |           |
|                      | 利用者カードの番号                                                       | 00277558                                                                                      |                |           |
|                      | 連絡方法                                                            | メール連絡                                                                                         |                |           |
|                      | 受取館                                                             | 本館                                                                                            |                |           |
|                      | 受取ステーション                                                        | 本館                                                                                            |                |           |
|                      | 以下の注意点をご確認下<br>・予約した資料が貸し<br>すので、あらかじめ<br>・予約資料が貸し出せ<br>ご利用状況参照 | さい。<br>出せるまで時間がかかる場合があります。また、貸し出しが出来ない場合がござい<br>ごす水下さい。<br>るようになってから、回唐館からご連絡を差し上げますのでお待ち下さい。 | \$             |           |

・資料の用意が出来次第、メールでご連絡します。1週間以内に資料を受け取りに来てください。

・貸出可能資料で開館日午前8時30分以降の予約申し込みは、本の確保が翌開館日以降になります。

・「中央会館3階受取」、「池会館事務室受取」を選択された方は、図書館ホームページ内の利用案内に「生涯学習センター中央会館・池会館での資料受取について」に受取方法についての記載がありますので、ご参照ください。

伊東図書館トップページ:<u>https://ito-city-library.jp/</u>